## Инструкция по работе с «Клиническими рекомендациями»

Пользователю необходимо зайти в периферийную базу под правами:

- Приемное отделение
- Врач стационара
- Врач поликлиники
- Врач дневного стационара (тмб)
- Врач амбулатории (СМП)

Справочник «Классификатор клинических рекомендаций» размещен в подсистемах:

- Отделение
- Приемное отделение
- Контроль исполнения

В зависимости от установленных профилей групп доступа у пользователя, перейти в соответствующую подсистему. Требуется нажать на ссылку «Классификатор клинических рекомендаций» (рис. 1, 2, 3).

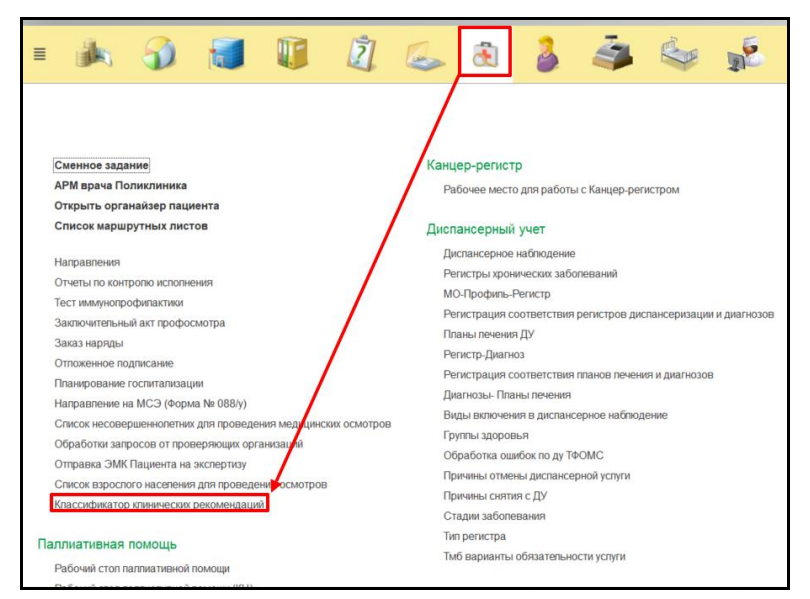

Рисунок 1. Ссылка на справочник в подсистеме «Контроль исполнения»

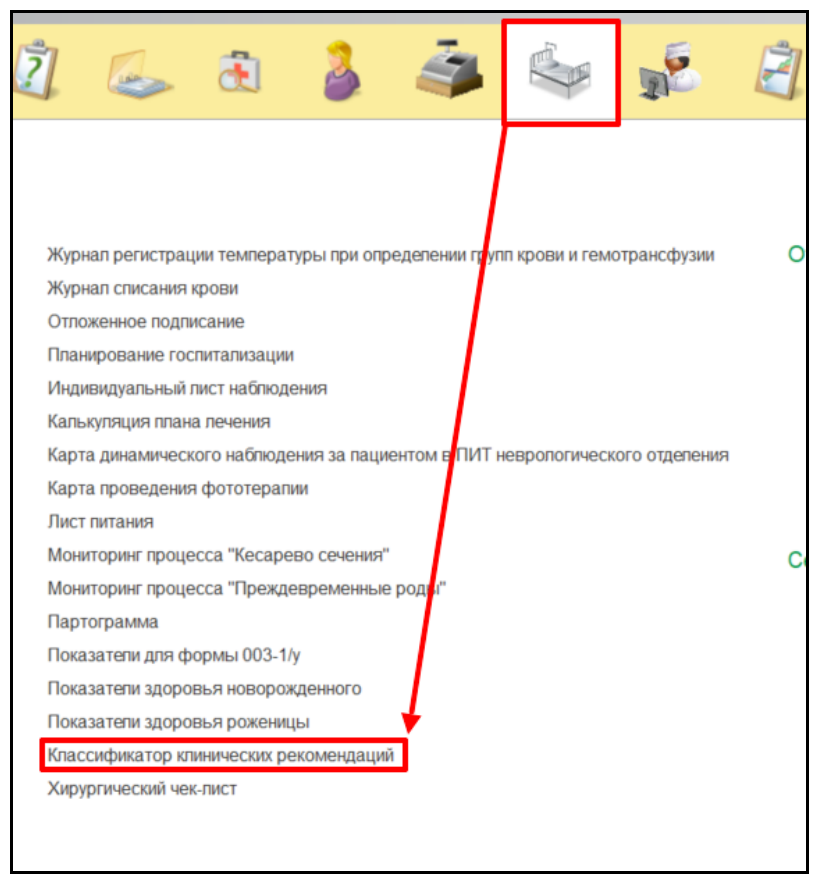

Рисунок 2. Ссылка на справочник в подсистеме «Отделение»

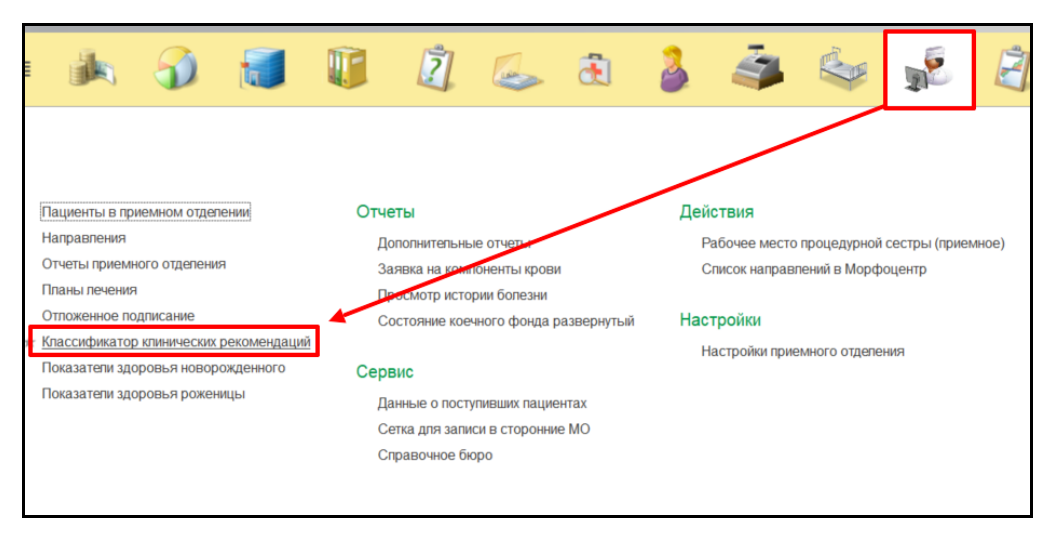

Рисунок 3. Ссылка на справочник в подсистеме «Приемное отделение»

Открылся справочник «Классификатор клинических рекомендаций». Для поиска клинической рекомендации по диагнозу, необходимо в фильтре МКБ10 указать выбрать соответствующий диагноз (рис. 4).

| 📻 🕂 Классификатор клинических рекомендаций |                          |   |                                                                                                    |                       |       |  |  |
|--------------------------------------------|--------------------------|---|----------------------------------------------------------------------------------------------------|-----------------------|-------|--|--|
| Tonyum khweegyo pexoneidauliko             |                          |   |                                                                                                    |                       |       |  |  |
| Kon                                        |                          |   | Descolorum                                                                                                    | Rosportung varoropurg | Илонг |  |  |
| - 000000115                                | Нейрозндокринные опухоли | • | газратотчик.<br>Ассоциация онкологов России, Общероссийская общественная организация «Российское общество клинической онколо | 1                     | 610 1 |  |  |
| - 000000075                                | Рак желудка              |   | Ассоциация онкологов России, Общероссийская общественная организация «Российское общество клинической онколо                 | 1                     | 574_1 |  |  |
| - 000000201                                | Рак пищевода и кардии    |   | Ассоциация онкологов России, Общероссийская общественная организация «Российское общество клинической онколо                 | 1                     | 237_5 |  |  |
|                                            |                          |   |                                                                                                    |                       |       |  |  |
|                                            |                          |   |                                                                                                    |                       |       |  |  |
|                                            |                          |   |                                                                                                    |                       |       |  |  |
|                                            |                          |   |                                                                                                    |                       |       |  |  |
|                                            |                          |   |                                                                                                    |                       |       |  |  |

Рисунок 4. Использование фильтра «МКБ10»

При выборе двойном клике мыши по рекомендации открылась форма для детального просмотра соответствия клинической рекомендации к диагнозам. Далее требуется нажать на кнопку «Получить клиническую рекомендацию», открывается pdf файл с документацией (Рис. 5, 6).

| 🤨 Нейроэндокринные опухоли (Классификатор клинических рекоменда (1С:Предприятие) 😞 🖩 🗊 M M+ M- 🗖 🗙 |                                                                |  |  |  |  |  |  |  |
|----------------------------------------------------------------------------------------------------|----------------------------------------------------------------|--|--|--|--|--|--|--|
| Нейроэндокринные опухоли (Классификатор клинических рекомендаций)                                  |                                                                |  |  |  |  |  |  |  |
|                                                                                                    |                                                                |  |  |  |  |  |  |  |
| толучить клиническую рекомендацию                                                                  |                                                                |  |  |  |  |  |  |  |
| Код:                                                                                               | 000000115                                                      |  |  |  |  |  |  |  |
| Наименование:                                                                                      | Нейроэндокринные опухопи                                       |  |  |  |  |  |  |  |
| Возрастная категория:                                                                              | 1                                                              |  |  |  |  |  |  |  |
| Разработчик:                                                                                       | Ассоциация онкологов России, Общероссийская общественная орган |  |  |  |  |  |  |  |
| Идентификатор:                                                                                     | 610_1                                                          |  |  |  |  |  |  |  |
| N МКБ10                                                                                            |                                                                |  |  |  |  |  |  |  |
| 1 C15                                                                                              |                                                                |  |  |  |  |  |  |  |
| 2 C16                                                                                              |                                                                |  |  |  |  |  |  |  |
| 3 C17                                                                                              |                                                                |  |  |  |  |  |  |  |
| 4 C18                                                                                              |                                                                |  |  |  |  |  |  |  |
| 5 C21                                                                                              |                                                                |  |  |  |  |  |  |  |
| 6 C23                                                                                              |                                                                |  |  |  |  |  |  |  |
| 7 C24                                                                                              |                                                                |  |  |  |  |  |  |  |
| 8 C25                                                                                              | U                                                              |  |  |  |  |  |  |  |
| 9 C26                                                                                              | ۲                                                              |  |  |  |  |  |  |  |

Рисунок 5. Соответсвие диагнозов и клинической рекомендации

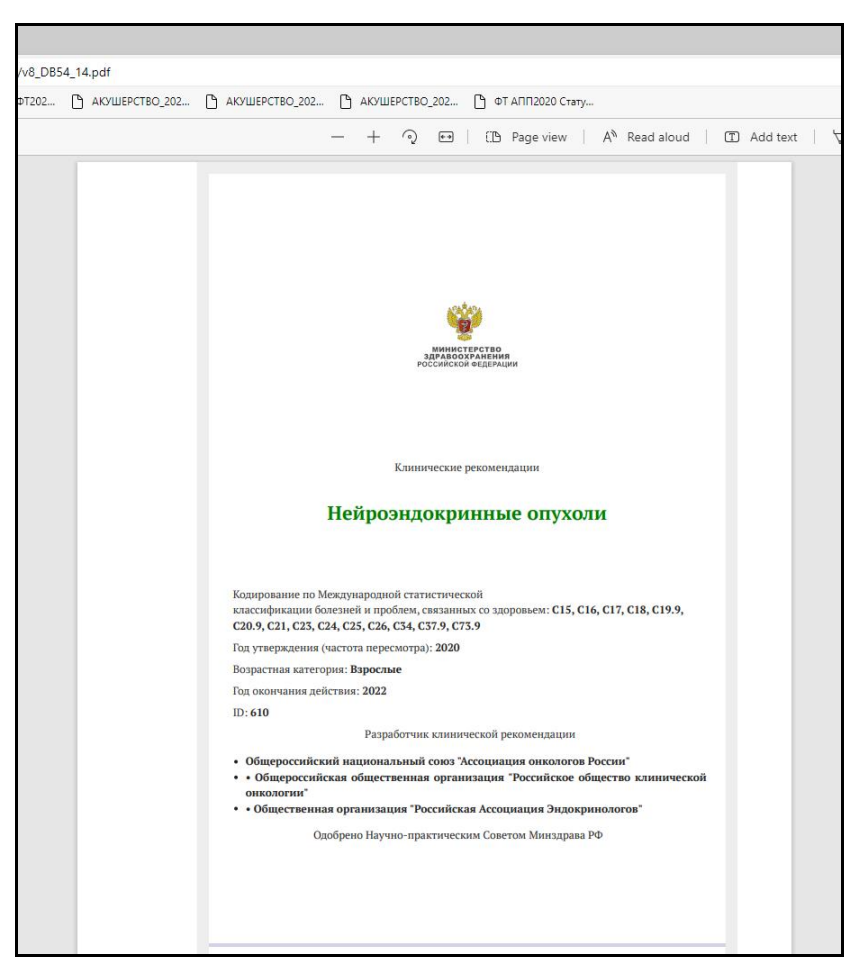

Рисунок 6. Документация по клинической рекомендации

Возрастные категории:

- 1 Взрослые
- 2 Дети
- 3 Общая

В командную панель всех ШМД добавлена кнопка для открытия справочника «Классификатор клинических рекомендаций» (Рис. 7).

| Диспансерный осмотр                                                                         |                                                                          |  |  |  |  |  |  |  |
|---------------------------------------------------------------------------------------------|--------------------------------------------------------------------------|--|--|--|--|--|--|--|
| Записать и закрыть 🗐 💿 Документ готов Выбрать ШМД Скрыть готовые фразы Клинические рекоменд | аации Изменить аллергоанамнез Очистить все поля Создать на основании 🗸 🖂 |  |  |  |  |  |  |  |
| Пациент: Номер карты: Нет                                                                   | 🕵 Выбрать 🌖 Запятая 🛛 Настройки 🗸 🛀 Иерархия 🕐                           |  |  |  |  |  |  |  |
| Диагноз:                                                                                    | Код Ссылка                                                               |  |  |  |  |  |  |  |
|                                                                                             | = 00000 Раннее излитие вод                                               |  |  |  |  |  |  |  |
|                                                                                             | = 00000 АНЕМИЯ                                                           |  |  |  |  |  |  |  |
|                                                                                             | = 00000 геморрой лазер                                                   |  |  |  |  |  |  |  |
|                                                                                             | = 00000 экг                                                              |  |  |  |  |  |  |  |
|                                                                                             | О0000 1год 9 мес                                                         |  |  |  |  |  |  |  |
|                                                                                             | <ul> <li>О0000 Ушиб грудной клетки слева</li> </ul>                      |  |  |  |  |  |  |  |
|                                                                                             | = 00000 Энтерит                                                          |  |  |  |  |  |  |  |

Рисунок 6. Открытие справочника клинических рекомендаций в ШМД